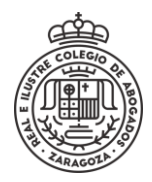

## ABRIR COMUNICACIÓN RECIBIDA

## Se Accede a la sede electrónica y se selecciona el método de identificación

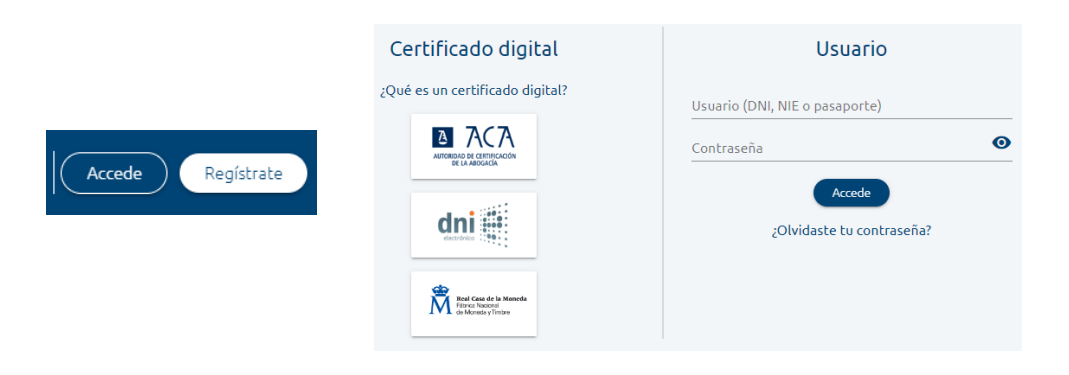

## Se accede a Mis Notificaciones

|                                            | Inicio                  | Mis trámites                   | Mis notificaciones                 | Mis expedientes                       | Mi perfil |
|--------------------------------------------|-------------------------|--------------------------------|------------------------------------|---------------------------------------|-----------|
|                                            |                         |                                |                                    |                                       |           |
| Mis notificacione:                         | S                       |                                |                                    |                                       |           |
| En esta sección puedes consultar tus notif | icaciones con la sede e | electrónica. Hasta que no acep | tes la notificación solo podrás ve | er el Asunto.                         |           |
|                                            |                         |                                | Mis not                            | Mis notificaciones Mis comunicaciones |           |
|                                            |                         |                                |                                    |                                       |           |

Algo más abajo, en el lado derecho se selecciona **Mis Comunicaciones** y aparecen las existentes y su estado.

|                     |           |                             | Mis notificaciones | Mi | s comu | nicaci | ones   |
|---------------------|-----------|-----------------------------|--------------------|----|--------|--------|--------|
| Asunto 个            | Estado    | Fecha de creación           | Acciones           |    |        |        |        |
| Prueba Comunicacion | PENDIENTE | 042024 34:40                | 8                  |    |        |        |        |
|                     |           | Elementos por página 5<br>– | 5 ▼ 1-1 de 1       | <  | <      | >      | $\geq$ |

Se pulsa en el icono de la columna Acciones y se abre la Comunicación con la información recibida.

## Prueba Comunicacion

< Volver al listado de comunicaciones

DESTINATARIOPRUEBA PRUEBA1 PRUEBAIDENTIFICACIÓNJ000NÚMERO EXPEDIENTE1/2024FECHA DE CREACIÓN04- -2024CONTENIDOEsto es una prueba de comunicación

(Actualizado ene/2024)